## M252Aプリンター 用紙交換手順

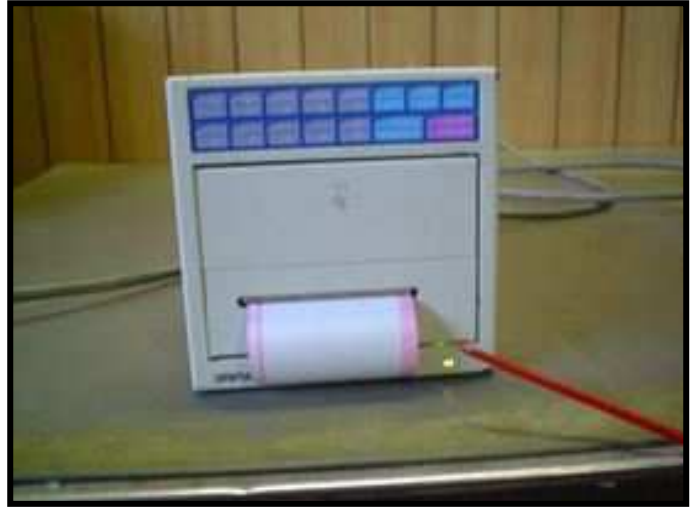

①用紙に赤いラインが出たら交換して下さい。

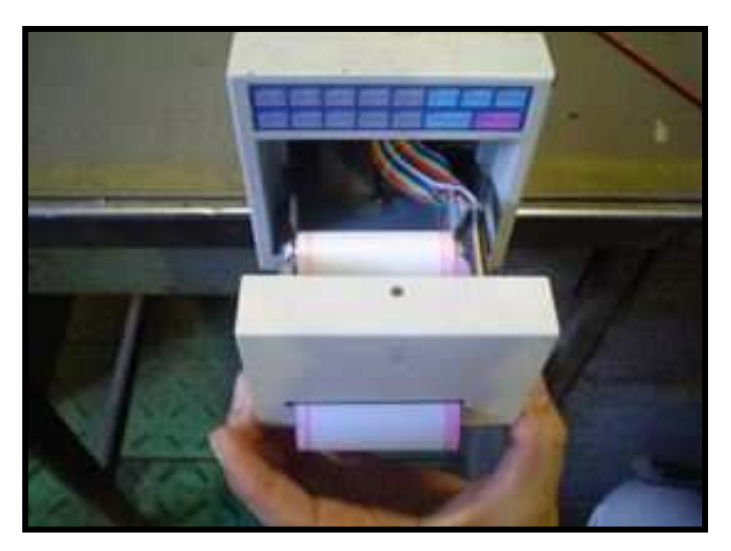

③フロントパネルを引き出します。

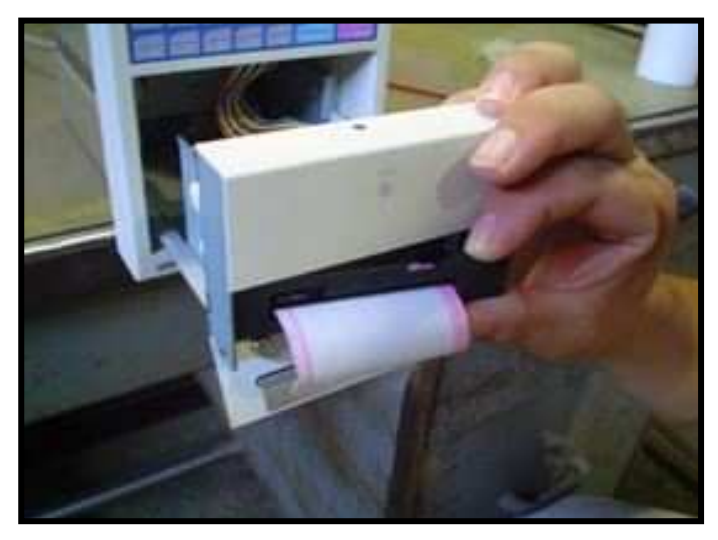

⑤インクリボンを外します。

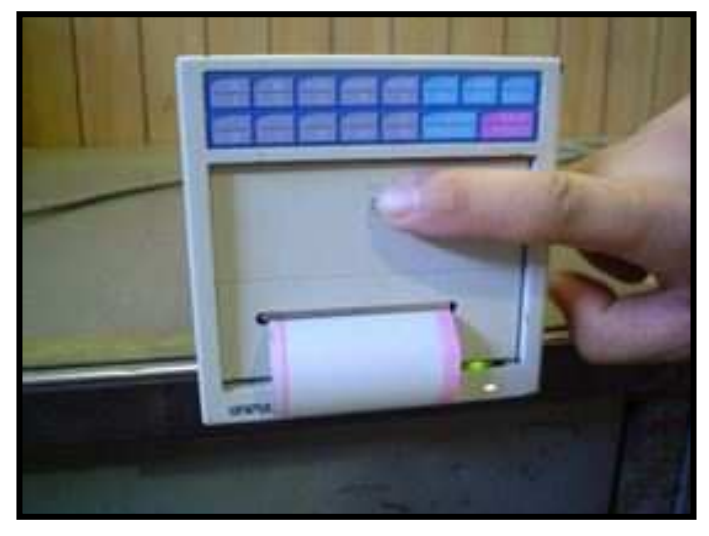

②フロントパネルのPUSHと書いてある所を押します。

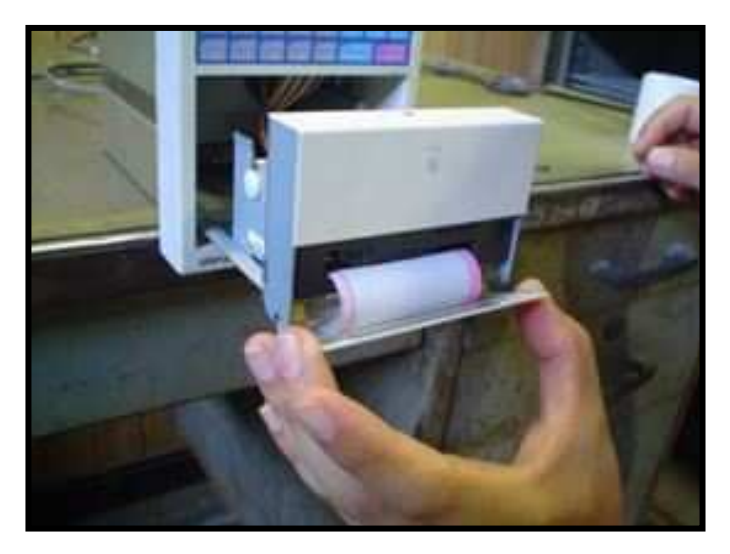

④インクリボン交換扉を開きます。

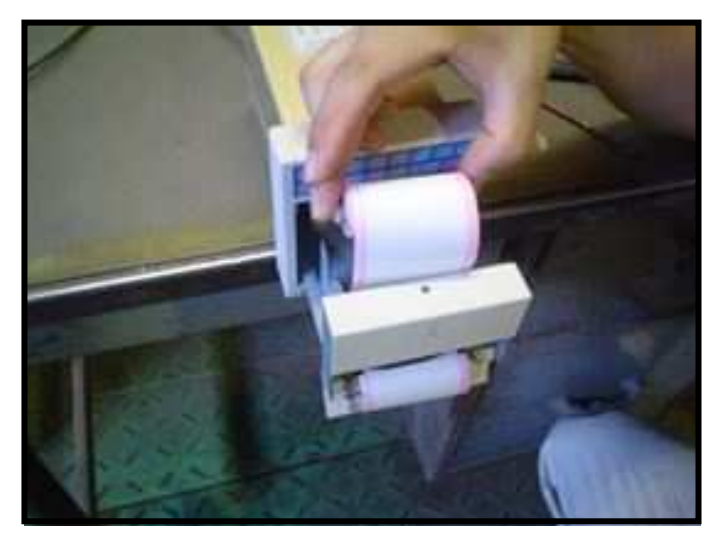

⑥残りの紙を上に持ち上げます。

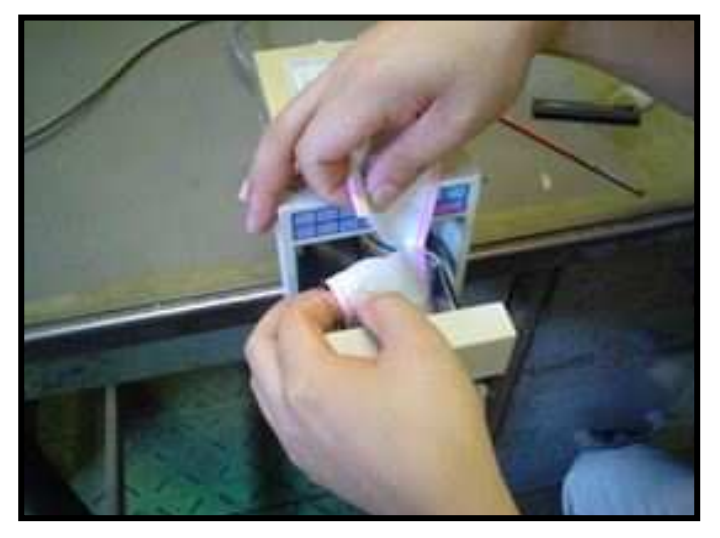

⑦残りの紙の余分な部分を切り取ります。

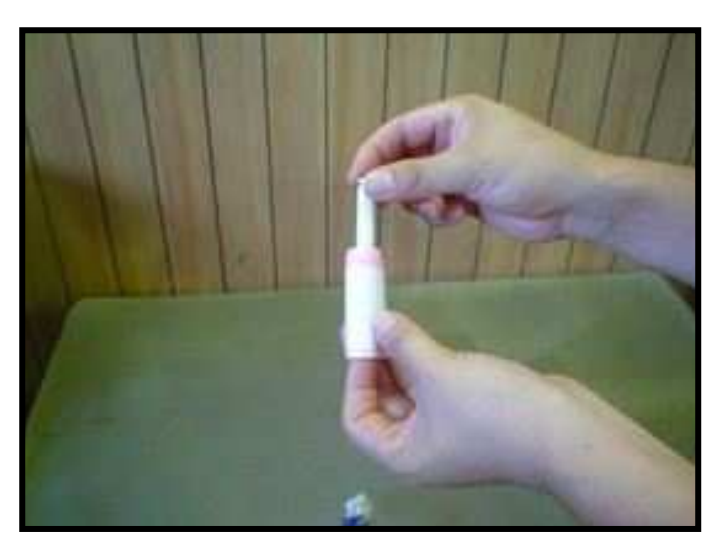

⑨取り出した紙から芯棒を取り出します。

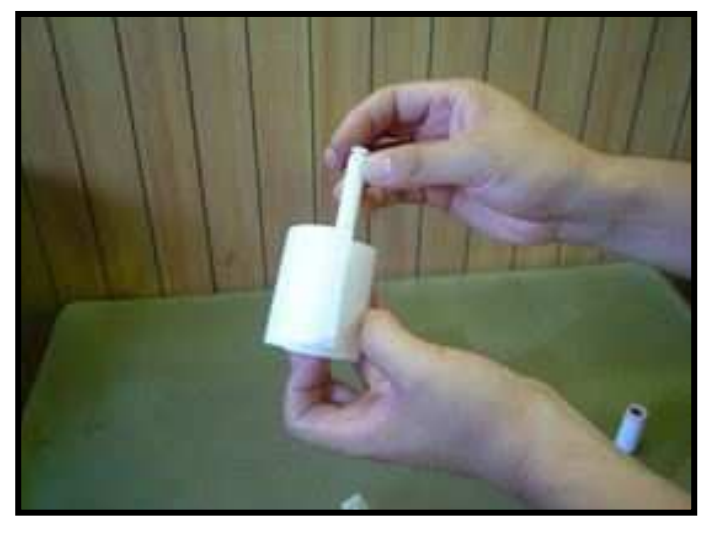

①⑨で取り出した芯棒を入れます。

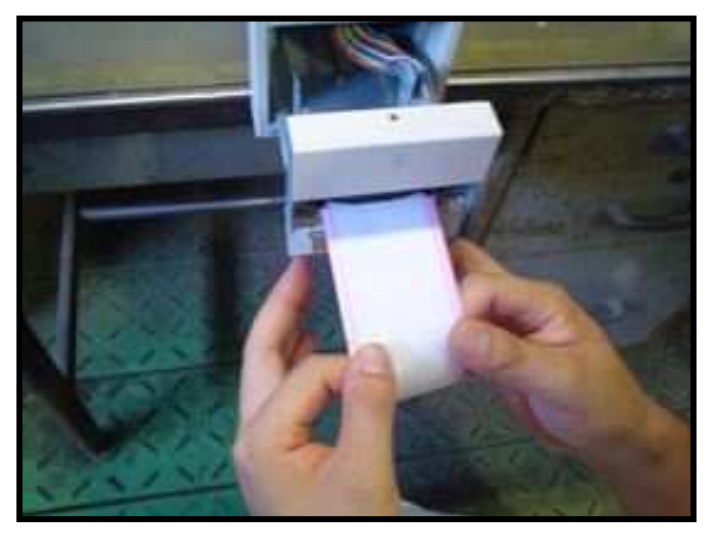

⑧残った紙を引き出します。(真っ直ぐ優しく引き出して下さい)

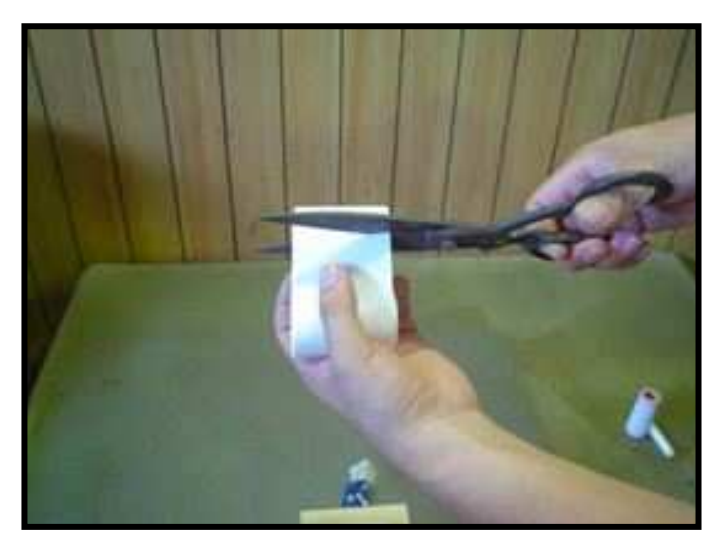

⑩新しい用紙を用意して先端部分を真っ直ぐに切ります。

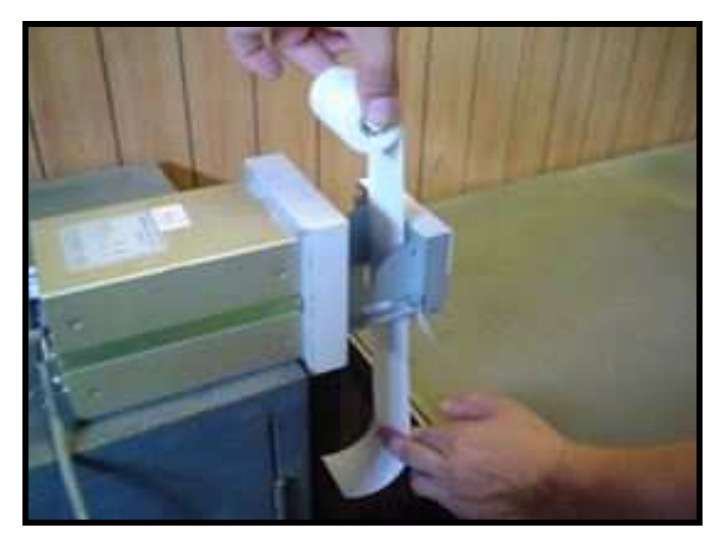

12紙の向きに注意しながら下にたらす様に入れます。

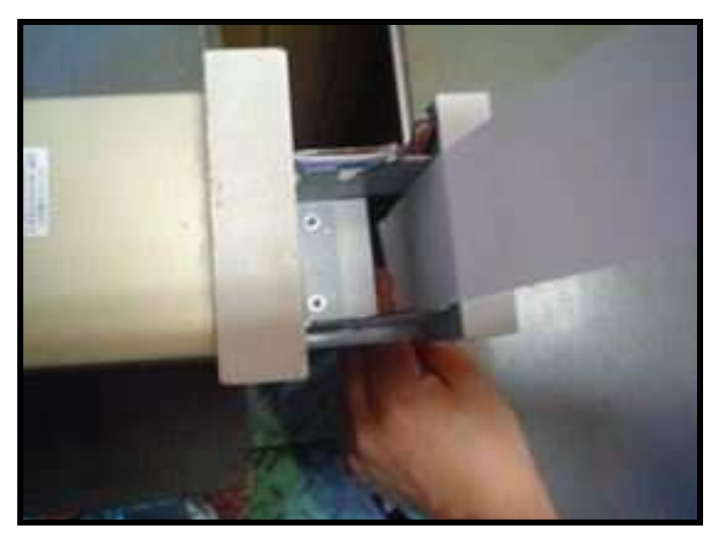

⑬上から見た図です。

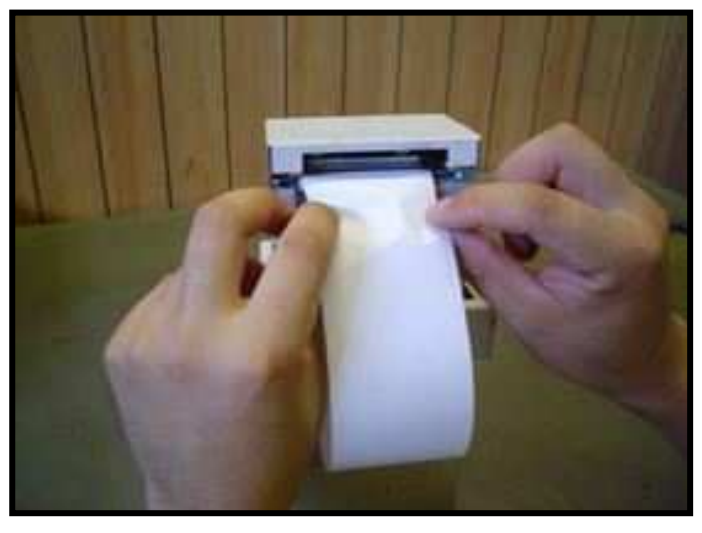

⑮このように左右均等に差込ます。

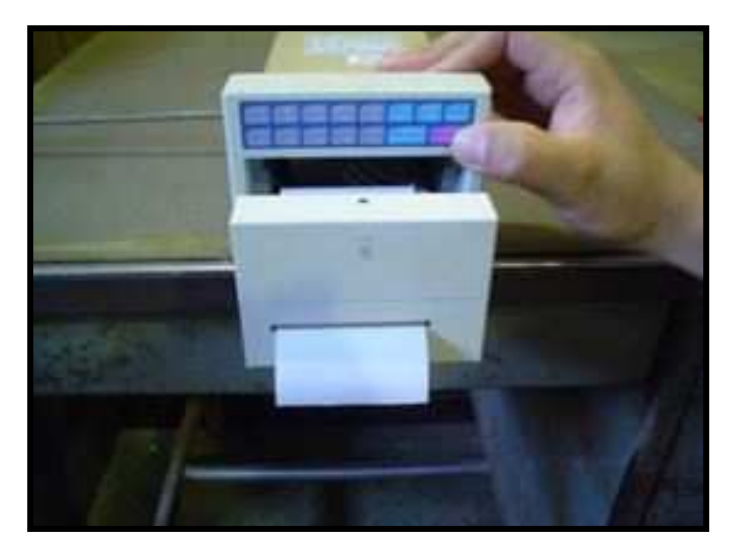

①この程度紙が出たらOKです。

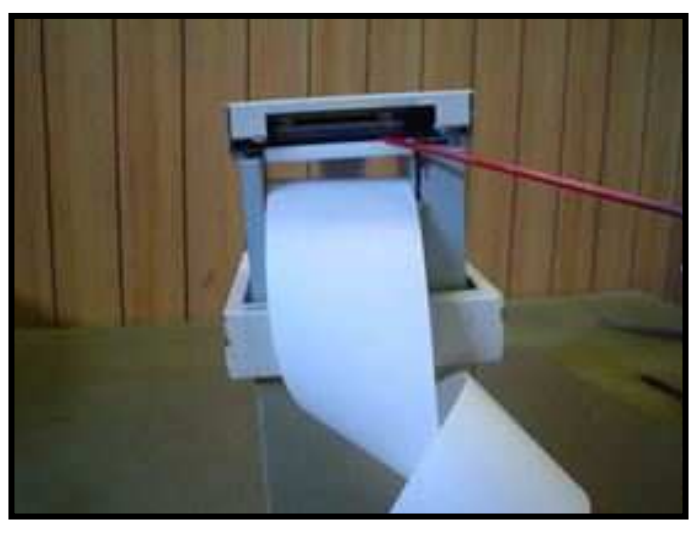

(④赤い棒の先端部分に紙の先端を差込ます。

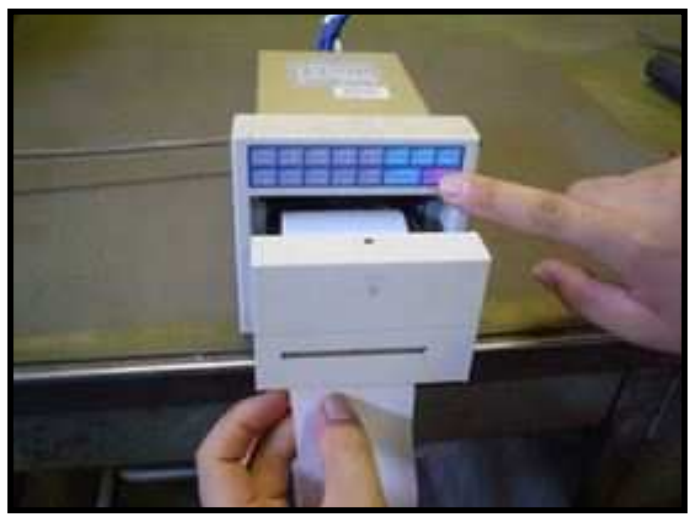

⑩紙にテンションを与えながらFEEDを押します。

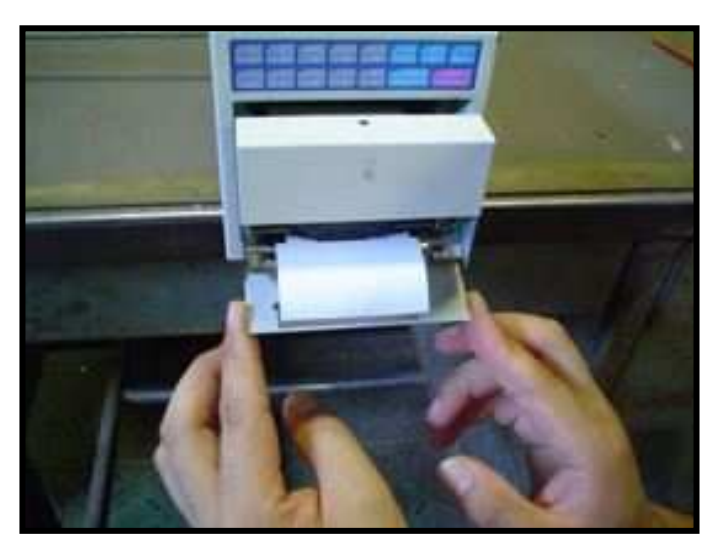

18先ほど外したインクリボンを入れるため交換扉を開けます。

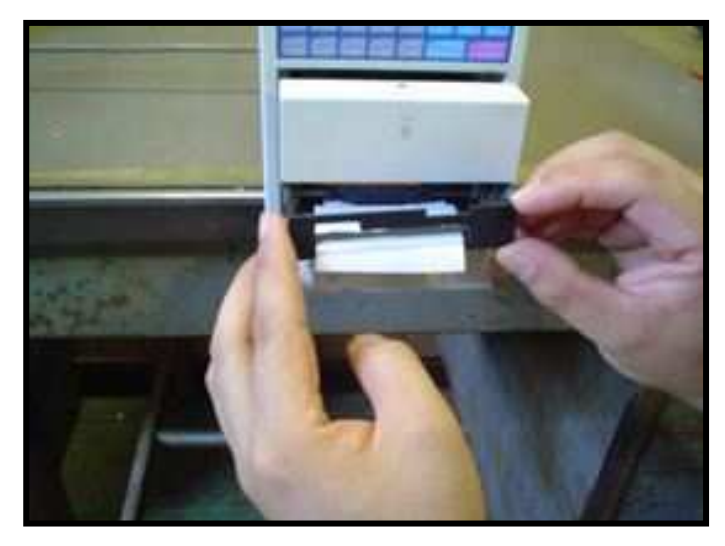

19取り外した時と逆の手順で組み立てます。

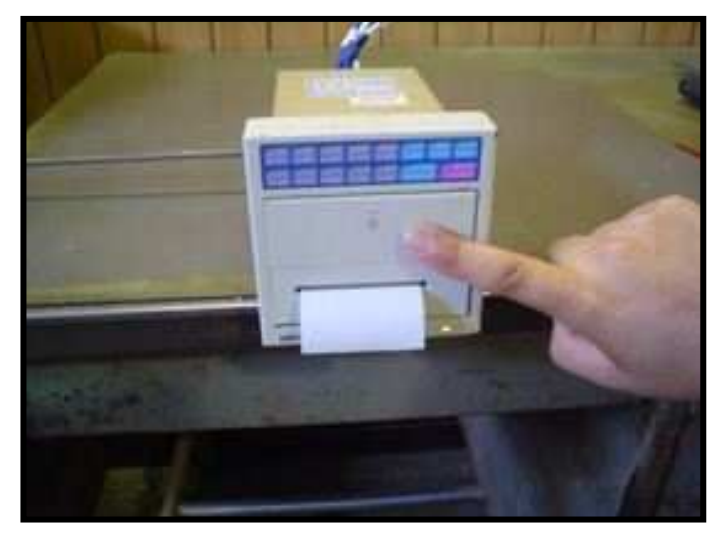

20フロントパネルを閉めて終了です。

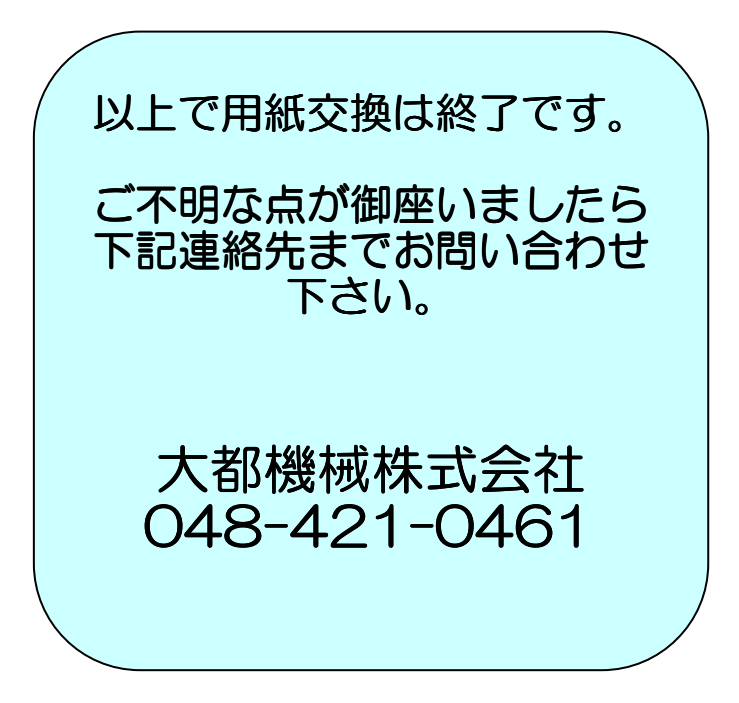